Reaxys®

# What is known about My Substance of Interest?

An Apoptosis inducer 'chemotype' from a cell- and caspase-based apoptosis high-throughput screening was found (Compound 1). A structure activity relationship expansion lead to compound 2 (Schema1).

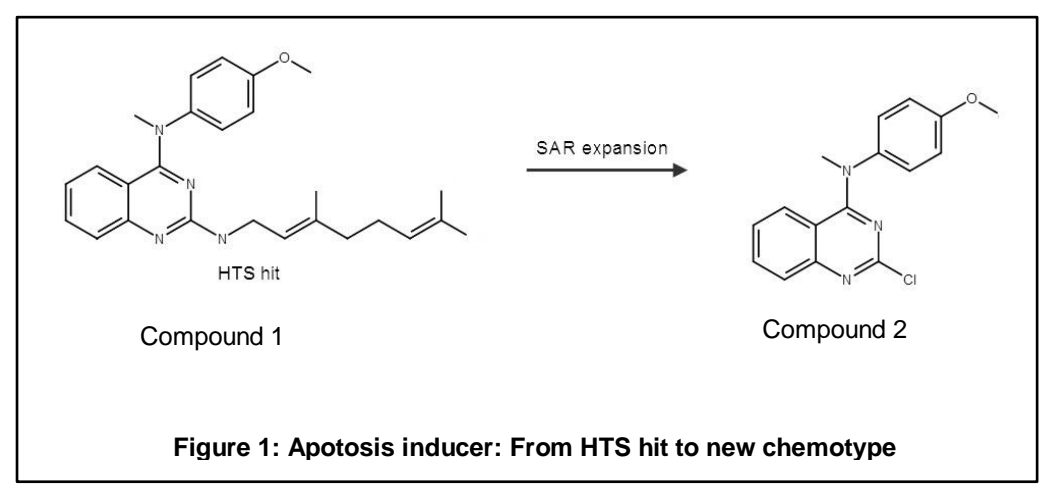

What is known about this chemotype/template (Compound 2) in Reaxys Medicinal Chemistry?

In this workflow we show examples that include:

- How to define search query, including how to search by substances and chemical drawings
- How to view substance results
- How to view Bioactivity details
- How to view a Heatmap
- How to view the profile of Compound 2 on Cell Lines
- How to view Target details

# Define Search Query

1. On the Reaxys home page click the *Create Structure or Reaction Drawing* box to open the structure editor (Marvin JS from ChemAxon).

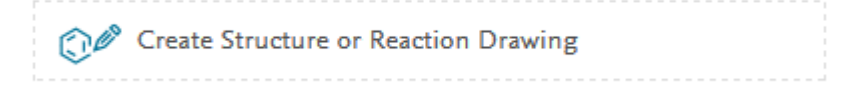

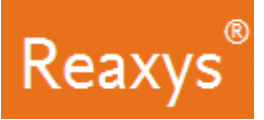

- 2. Use one of the following options to draw or obtain the structure in Marvin JS:
  - a. Click Create structure template from name.
    - In order to save time drawing the compound, in the "Enter a chemical name, CAS-RN, InChiKey or SMILES" field paste the following SMILES:
       COC1=CC=C(C=C1)N(C)C1=NC(CI)=NC2=C1C=CC=C2
  - b. Draw the compound.
    - i For more information on how to use the Marvin JS structure editor, view our <u>Structure</u> <u>Drawing Workflow</u> or our <u>How to create a Structure Drawing in Reaxys Video Tutorial</u>.

| Crea                                       | structure template from name > Search this structure as: |
|--------------------------------------------|----------------------------------------------------------|
| 변 변 관 HE ⓒ O<br>Marvin JS<br>by @ ChemAxon |                                                          |
|                                            | ↔ \$                                                     |

### The query looks like this:

| Structure editor                        | Create structure t | template from name > Search this structure as:                                                                                                    |
|-----------------------------------------|--------------------|----------------------------------------------------------------------------------------------------|
| 1 2 2 2 2 2 2 2 2 2 2 2 2 2 2 2 2 2 2 2 |                    | A sabstructure     A substructure     Similar     Include     Similar     Include     Tautomers     S     Additional ring closures     F     Related Markush     P     Salts     G     Mixtures     Br     Isotopes     I     Charges     P     Relatals |
|                                         |                    | 4) C                                                                                                    |

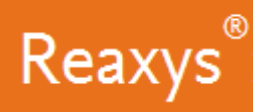

- 3. In the **Search this structure as**: panel, there are three options.
  - As drawn: Reaxys will find results for the query as drawn
  - As substructure: Reaxys offers two sub-options:
    - On all atoms will substitute any explicit or implicit hydrogen with any other atom or group
    - On heteroatoms will do the same but only on heteroatoms
  - Similar: Reaxys will find results for a similarity search based on the drawn query
  - a. If necessary, click *As drawn* to run an exact search on Compound 2.

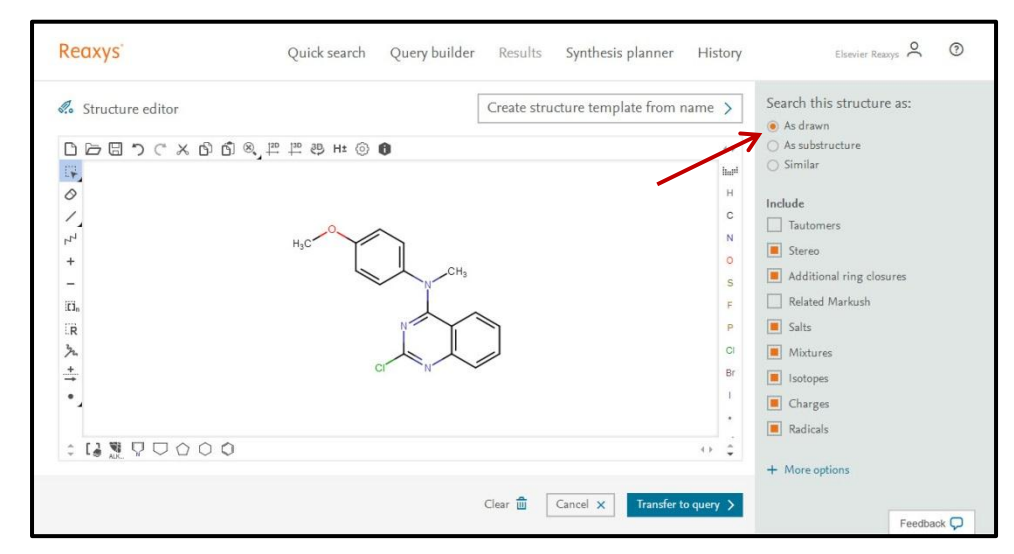

4. Click Transfer to query

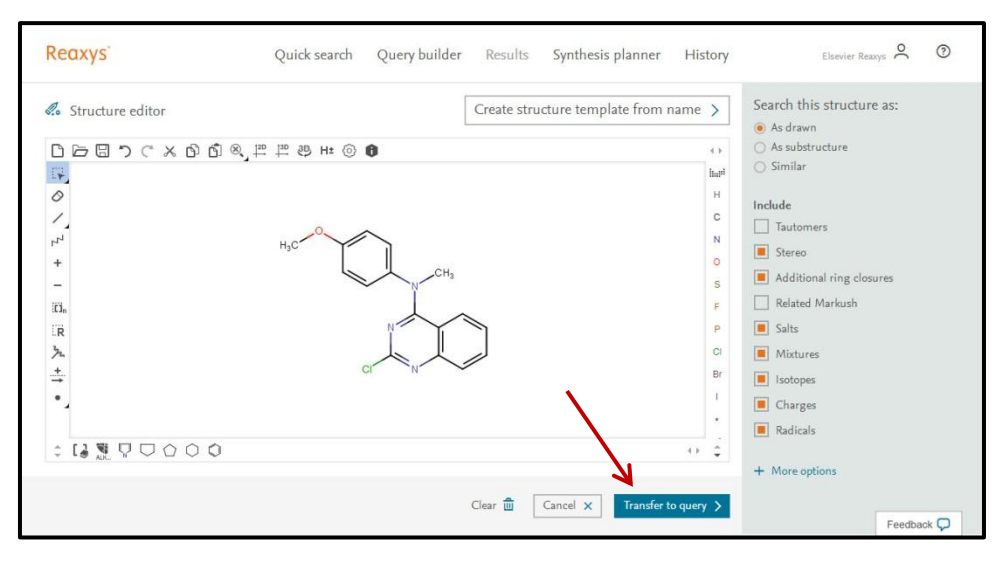

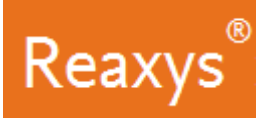

5. Click Find.

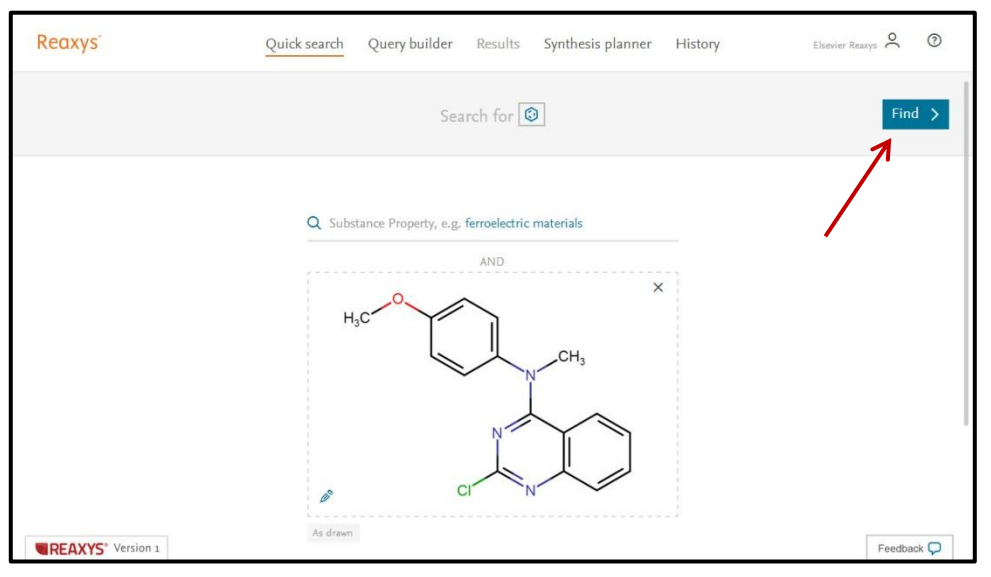

The Results Preview is displayed.

- Reaxys will present a Results Preview showing different variations of the entered query to provide you with options, which you may not have thought of at query formulation time:
  - Substance Results for the drawn query
  - Target Results for the drawn query
  - Substance Results for a similarity search based on the drawn query
  - Reaction Results for the drawn query

| Reaxys        | Quic       | k search Query builder Results Synthesis planne                                                                                                    | er History        | Elsevier Reaxys | 0 |
|---------------|------------|----------------------------------------------------------------------------------------------------|-------------------|-----------------|---|
| C<br>New Edit |            | Results for 🔇                                                                                                    |                   |                 |   |
| 3             | Substances | Structure : () as drawn; included: only absolute stereo, addi-<br>tional ring closures allowed, salts, mixtures, isotopes, charges,<br>radicals, no separate fragments        | Preview Results 🗸 | View Results >  |   |
| 4             | Targets    | Structure : () as drawn; included: only absolute stereo, addi-<br>tional ring closures allowed, salts, mixtures, isotopes, charges,<br>radicals, no separate fragments        | Preview Results 🗸 | View Results >  |   |
| 182           | Substances | Structure : 💽 average similarity; included: only absolute<br>stereo, additional ring closures allowed, salts, mixtures, isotopes,<br>charges, radicals, no separate fragments | Preview Results 🗸 | View Results >  |   |
| 3             | Reactions  | Product(s) : (3) as drawn; included: only absolute stereo, addi-<br>tional ring closures allowed, salts, mixtures, isotopes, charges,<br>radicals, no separate fragments      | Preview Results 🗸 | View Results >  |   |

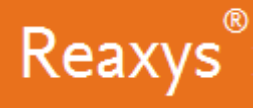

### View Results

Each result set has a **Preview Results** feature that presents the top three results for the given query. You can check these top results before continuing to the full result set.

| Reaxys        | Quid       | k search Query builder Results Synthesis planner                                                                                                    | History           | Elsevier Reaxys 🝳 🕐 |
|---------------|------------|----------------------------------------------------------------------------------------------------|-------------------|---------------------|
| O<br>New Edit |            | Results for                                                                                                    |                   |                     |
| 3             | Substances | Structure : () as drawn; included: only absolute stereo, addi-<br>tional ring closures allowed, salts, mixtures, isotopes, charges,<br>radicals, no separate fragments         | Preview Results 🗸 | View Results >      |
| 4             | Targets    | Structure : 2 as drawn; included: only absolute stereo, addi-<br>tional ring closures allowed, salts, mixtures, isotopes, charges,<br>radicals, no separate fragments          | Preview Results 🗸 | View Results >      |
| 182           | Substances | Structure : () average similarity; included: only absolute<br>stereo, additional ring closures allowed, salts, mixtures, isotopes,<br>charges, radicals, no separate fragments | Preview Results 🗸 | View Results >      |
| 3             | Reactions  | Product(s) : ( as drawn; included: only absolute stereo, addi-<br>tional ring closures allowed, salts, mixtures, isotopes, charges,<br>radicals, no separate fragments         | Preview Results 🗸 | View Results >      |

1. Click *View Results* for the first result set (Substances – as drawn).

| Reaxys   | Quick      | k search Query builder Results Synthesis planner                                                                                                    | History           | Elsevier Reaxys 🔍 🕥 |
|----------|------------|----------------------------------------------------------------------------------------------------|-------------------|---------------------|
| New Edit |            | Results for 🙆                                                                                                    |                   |                     |
| 3        | Substances | Structure : () as drawn; included: only absolute stereo, addi-<br>tional ring closures allowed, salts, mixtures, isotopes, charges,<br>radicals, no separate fragments        | Preview Results 🗸 | View Results >      |
| 4        | Targets    | Structure : () as drawn; included: only absolute stereo, addi-<br>tional ring closures allowed, salts, mixtures, isotopes, charges,<br>radicals, no separate fragments        | Preview Results 🗸 | View Results >      |
| 182      | Substances | Structure : 3 average similarity; included: only absolute<br>stereo, additional ring closures allowed, salts, mixtures, isotopes,<br>charges, radicals, no separate fragments | Preview Results 🗸 | View Results >      |
| 3        | Reactions  | Product(s) : 😥 as drawn; included: only absolute stereo, addi-<br>tional ring closures allowed, salts, mixtures, isotopes, charges,<br>radicals, no separate fragments        | Preview Results 🗸 | View Results >      |

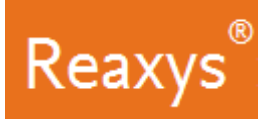

#### The Substances Results Page is displayed.

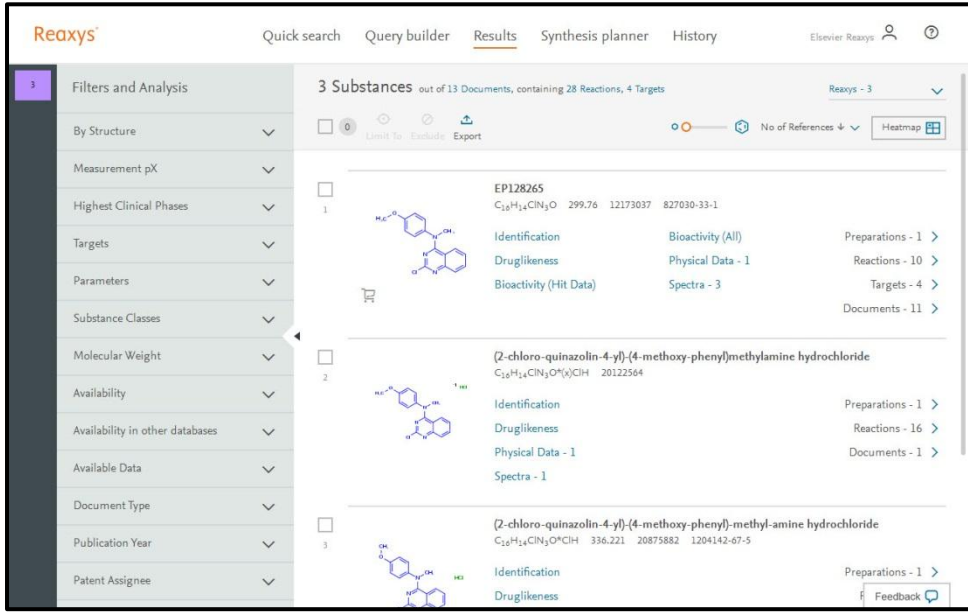

2. Click Bioactivity (All) for the first substance to view the Bioactivities

| Re | axys                            | Quick search                     | Query builder             | Results                                       | Synthesis planner                                             | History                 | Elsevier Reaxys          | 0 |
|----|---------------------------------|----------------------------------|---------------------------|-----------------------------------------------|---------------------------------------------------------------|-------------------------|--------------------------|---|
| 3  | Filters and Analysis            | 3 Su                             | Ibstances out of 13       | Documents, cont                               | taining 28 Reactions, 4 Targe                                 | ts                      | Reaxys - 3               | ~ |
|    | By Structure                    | ~ 00                             | D O O<br>Limit To Exclude | <b>☆</b><br>Export                            |                                                               | • 0 🕄 No of             | References 4 🗸 🛛 Heatmap | Ħ |
|    | Measurement pX                  | ~                                |                           |                                               |                                                               |                         |                          |   |
|    | Highest Clinical Phases         | ✓ 1                              | H = 0                     | EP12826<br>C16H14C                            | 55<br>IN <sub>3</sub> O 299.76 12173037                       | 827030-33-              |                          |   |
|    | Targets                         | ~                                | in Una.                   | Identific                                     | ation                                                         | Bioactivity (All)       | Preparations - 1         | > |
|    |                                 |                                  | 1X                        | Druglike                                      | eness                                                         | Physical Data - 1       | Reactions - 10           | > |
|    | Parameters                      | ~                                |                           | Bioactivi                                     | ity (Hit Data)                                                | Spectra - 3             | Targets - 4              | > |
|    | Substance Classes               | ~                                | H                         |                                               |                                                               |                         | Documents - 11           | > |
|    | Molecular Weight                | <ul> <li>✓</li> <li>□</li> </ul> |                           | (2-chlor<br>C <sub>16</sub> H <sub>14</sub> C | o-quinazolin-4-yl)-(4-me<br>IN <sub>3</sub> O+(x)CIH 20122564 | thoxy-phenyl)methylamin | e hydrochloride          |   |
|    | Availability                    | ~                                | " " " " "                 | ни<br>1.1 110                                 |                                                               |                         | 0                        | ~ |
|    | A REPORT OF TAX                 |                                  |                           | Devalia                                       | ation                                                         |                         | Preparations - 1         | ~ |
|    | Availability in other databases | $\sim$                           | a Lado                    | Drugike                                       | Date 1                                                        |                         | Reactions - 16           | ~ |
|    | Available Data                  | ~                                |                           | Constan                                       | Data - 1                                                      |                         | Documents - 1            | 1 |
|    | Document Type                   | ~                                |                           | spectra                                       | -1                                                            |                         |                          |   |
|    | Publication Year                |                                  |                           | (2-chlor<br>C14H14C                           | o-quinazolin-4-yl)-(4-me<br>IN₃O*CIH 336.221 2087             | thoxy-phenyl)-methyl-am | ine hydrochloride        |   |
|    | r ubilication real              | • 3                              | CH                        | -10-14-                                       |                                                               |                         |                          |   |
|    | Patent Assignee                 | $\sim$                           | way ,                     | a Identific                                   | ation                                                         |                         | Preparations - 1         | > |
|    |                                 |                                  | NT)                       | Druglike                                      | eness                                                         |                         | F Feedback               | 9 |

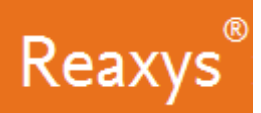

### The Bioactivity Categories are displayed:

| Re | axys                            | Quick search | Query builder                                            | Results Synthesis planner                                                                              | History                   | Elsevier Reaxys  | 2 |
|----|---------------------------------|--------------|----------------------------------------------------------|----------------------------------------------------------------------------------------------------|---------------------------|------------------|---|
| 3  | Filters and Analysis            |              | Bioactivity (All)                                        |                                                                                                    |                           |                  |   |
|    | By Structure                    | ~            | ✓ In vitro: Effica                                       | icy - 68                                                                                               |                           |                  |   |
|    | Measurement pX                  | ~            | <ul> <li>In vivo: Anima</li> <li>Pharmacokine</li> </ul> | al Model - 1                                                                                           |                           |                  |   |
|    | Highest Clinical Phases         | ~            | ✓ Toxicity/Safety                                        | Pharmacology - 9                                                                                       |                           |                  |   |
|    | Targets                         | ~            |                                                          |                                                                                                    |                           |                  |   |
|    | Parameters                      | ~            | <ul> <li>Physical Data -</li> </ul>                      | 1                                                                                                    |                           |                  |   |
|    | Substance Classes               | ~            | <ul> <li>Spectra - 3</li> </ul>                          |                                                                                                    |                           |                  |   |
|    | Molecular Weight                | ~            |                                                          |                                                                                                    |                           |                  |   |
|    | Availability                    | ✓<br>2       |                                                          | (2-chloro-quinazolin-4-yl)-(4-me<br>C <sub>16</sub> H <sub>14</sub> CIN <sub>3</sub> O*(x)CIH 20122564 | ethoxy-phenyl)methylamine | hydrochloride    |   |
|    | Availability in other databases | ~            | ne" Quen.                                                | Identification                                                                                         |                           | Preparations - 1 | > |
|    | Available Data                  | ~            | Qi.                                                      | Druglikeness                                                                                           |                           | Reactions - 16   | > |
|    | Document Type                   | ~            |                                                          | Spectra - 1                                                                                            |                           | Documents - 1    | 1 |
|    | Publication Year                | × □          |                                                          | (2-chloro-quinazolin-4-yl)-(4-me                                                                       | thoxy-phenyl)-methyl-amir | ne hydrochloride |   |
|    | Patent Assignee                 | ~ 3          | CH.                                                      | C <sub>16</sub> H <sub>14</sub> ClN <sub>3</sub> O*ClH 336.221 2087                                    | 5882 1204142-67-5         |                  |   |
|    |                                 |              | UN HO                                                    | Identification                                                                                         |                           | Prej Feedback Ç  | 2 |

3. Click a category, such as *In vitro: Efficacy* to display the corresponding bioactivities.

| Rec | axys                            | Quick search                | Query builder Builts Synthesis planner History Elsevier Reasys 🐥 📀                                                        |
|-----|---------------------------------|-----------------------------|----------------------------------------------------------------------------------------------------|
| m   | Filters and Analysis            |                             | Bioactivity                                                                                                    |
|     | By Structure                    | ~                           | V In vitro: Efficacy - 68                                                                                                 |
|     | Measurement pX                  | $\sim$                      | <ul> <li>In vivo: Animal Model - 1</li> <li>Pharmacokinetic - 6</li> </ul>                                                |
| 1   | Highest Clinical Phases         | $\sim$                      | <ul> <li>Toxicity/Safety Pharmacology - 9</li> </ul>                                                                      |
|     | Targets                         | ~                           | x Diversion Data 1                                                                                                    |
|     | Parameters                      | ~                           | V Physical Data - 1                                                                                                    |
|     | Substance Classes               | ~                           | V Spectra - 3                                                                                                    |
|     | Molecular Weight                | ~                           |                                                                                                    |
|     | Availability                    | ✓ <sup>□</sup> <sub>2</sub> | (2-chloro-quinazolin-4-yl)-(4-methoxy-phenyl)methylamine hydrochloride $_{C_{16}H_{14} \subset [N_{3}O^4(x)]CH}$ 20122564 |
|     | Availability in other databases | ~                           | "" Identification Preparations - 1 >                                                                                      |
|     | Available Data                  | ~                           | Physical Data - 1 Documents - 16 >                                                                                        |
|     | Document Type                   | ~                           | Spectra - 1                                                                                                    |
|     | Publication Year                | ~                           | (2-chloro-quinazolin-4-yl)-(4-methoxy-phenyl)-methyl-amine hydrochloride                                                  |
|     | Patent Assignee                 | × <sup>3</sup>              |                                                                                                    |

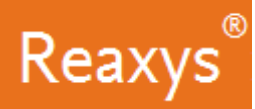

The results are displayed in table view when the results are quantitative (shown below) and in a text view when qualitative.

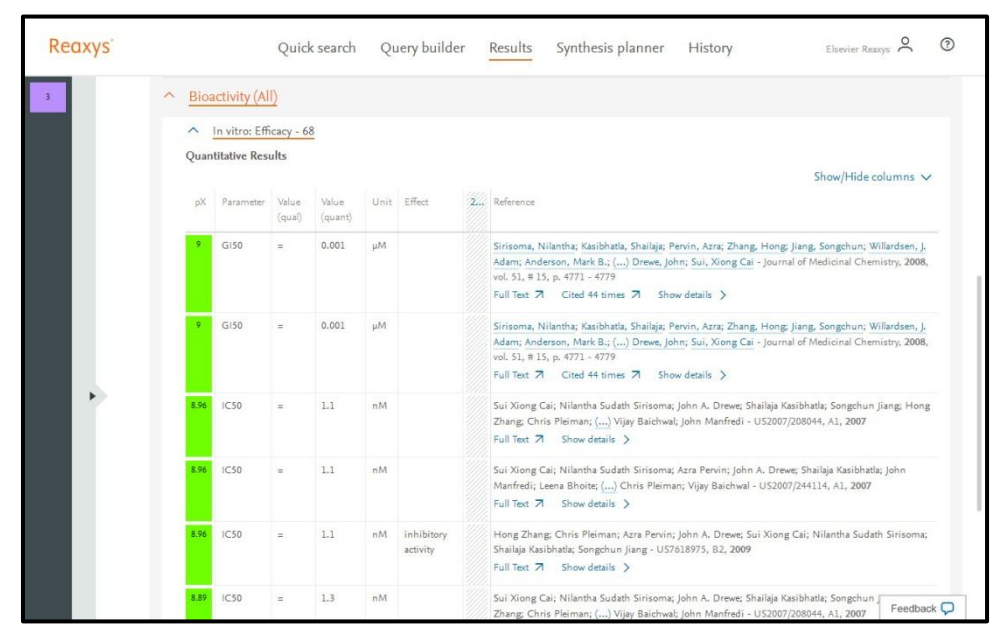

### 4. Click Show/Hide columns to manage column display.

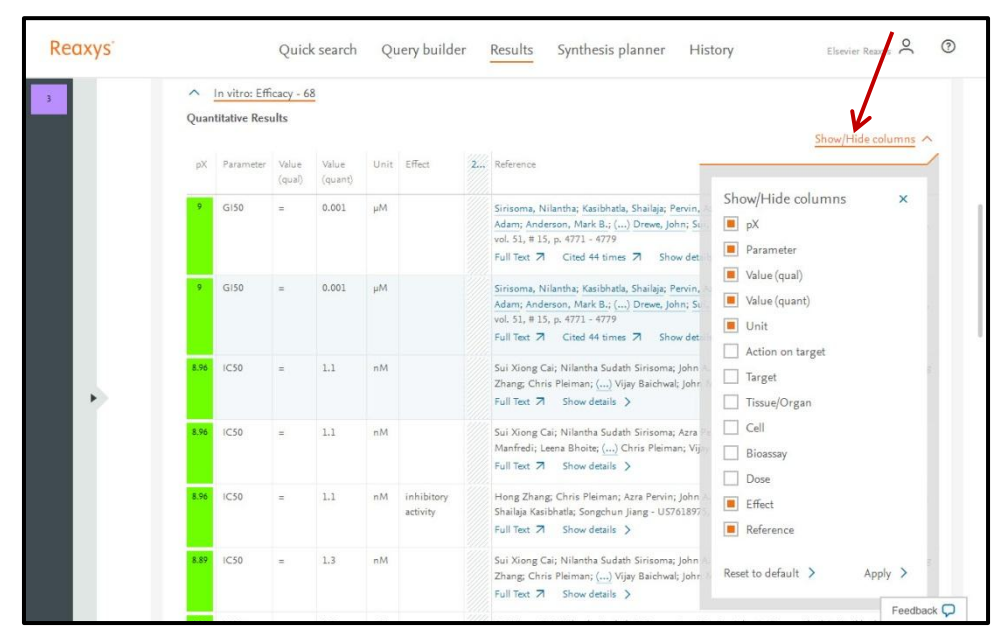

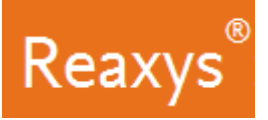

# View the Heatmap

- 1. Scroll to the top and click *Heatmap*.
  - a. Review the Settings and click Apply.

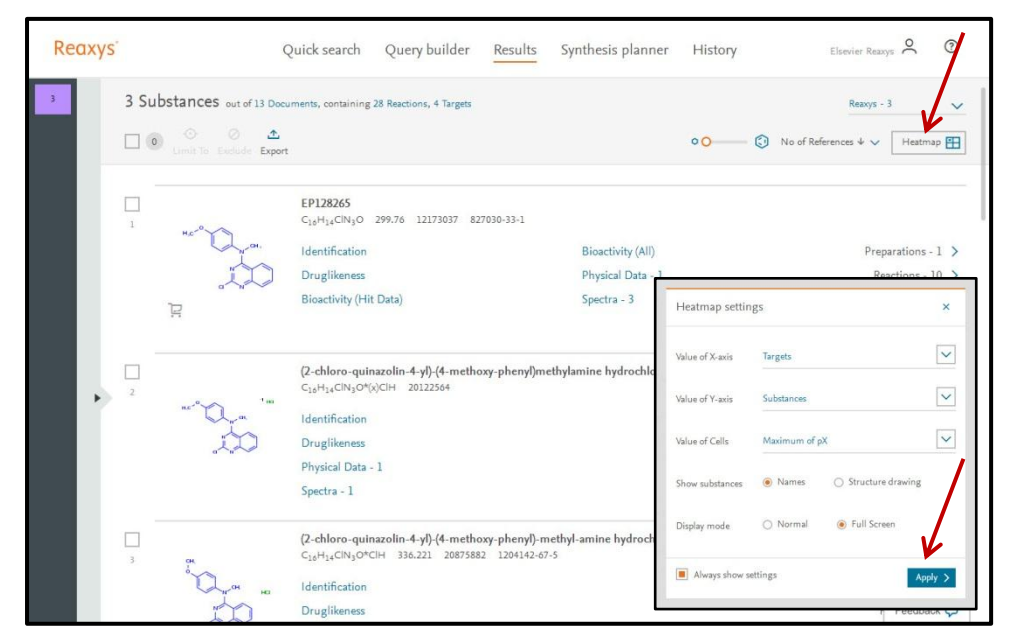

The Heatmap is displayed which provide a profile of target hits by the corresponding compound.

b. Click *Legend* to display the legend. Color indicates bioactivity potency based on pX value. The number indicates the pX value.

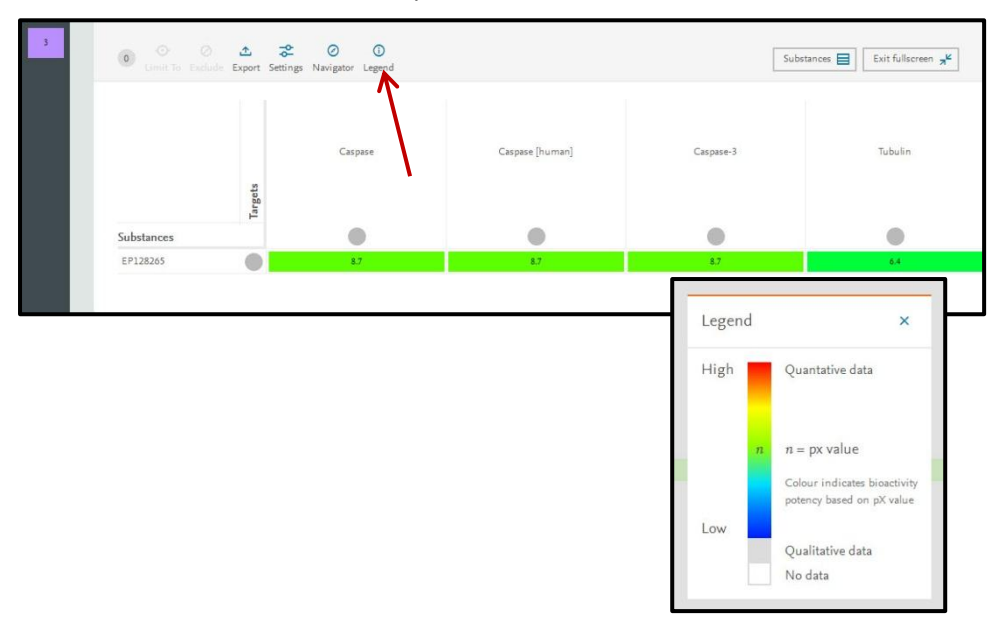

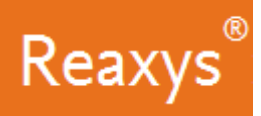

Compound 2 is an anti-proliferative agent that was probably tested as an inhibitor of cell proliferation on well-known cell lines. Let's look at how a cell line profile can be retrieved with Reaxys Medicinal Chemistry for compound 2?

- 2. Click Settings.
  - a. Change Value of X-axis to Cell Lines
  - b. Click Apply.

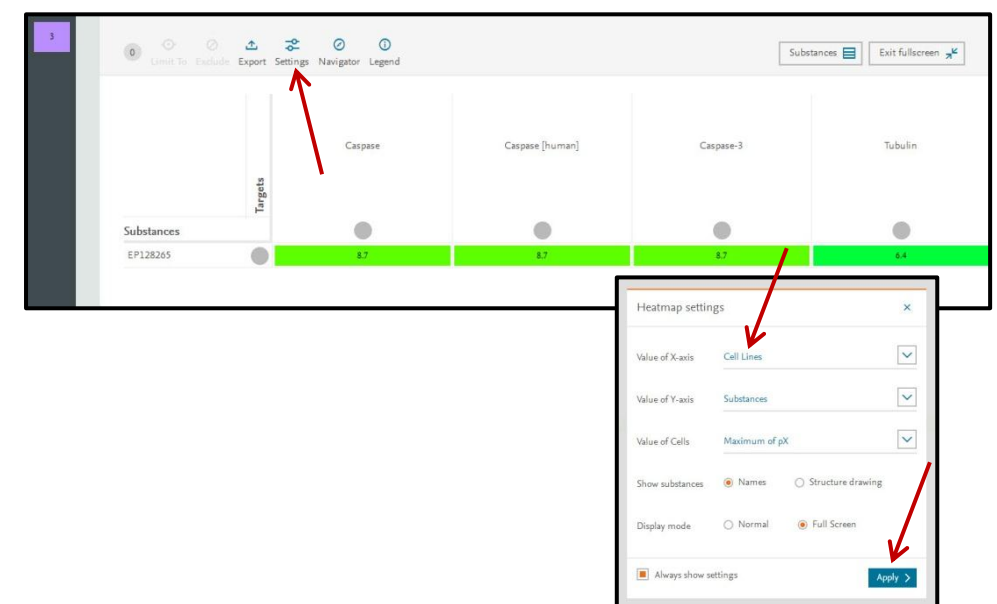

A profile on Cell lines appears in the Heatmap view.

| O Gmit To Exc | a 🛧        | Settings   | Navigator | Legend |       |        |       |      |      |           |             |      | Subs           | tances 📄 | Exit      | fullscreen | я <sup>к</sup> |
|---------------|------------|------------|-----------|--------|-------|--------|-------|------|------|-----------|-------------|------|----------------|----------|-----------|------------|----------------|
|               | Cell Lines | brain cell | did       | i pip  | h1299 | hct116 | mcf-7 | mcf7 | mx-1 | nci-h1299 | nci/adr-res | p388 | p388 cell line | p388/dx  | 398 - uus | sw 620     | t47d           |
| Substances    |            |            | •         |        |       | •      |       |      |      |           |             |      | ۲              |          | •         |            |                |
| EP128265      |            |            | 8.1       | 8.1    | 8.2   | 8.7    | 8.5   | 8.5  | 8.3  | 8.2       | 8.8         | 8.9  | 8.9            | 8.6      | 8.7       | 8.5        | 9              |

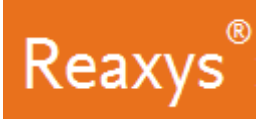

# View Target Details

- 1. Click *Exit fullscreen*.
  - a. Click 4 Targets.

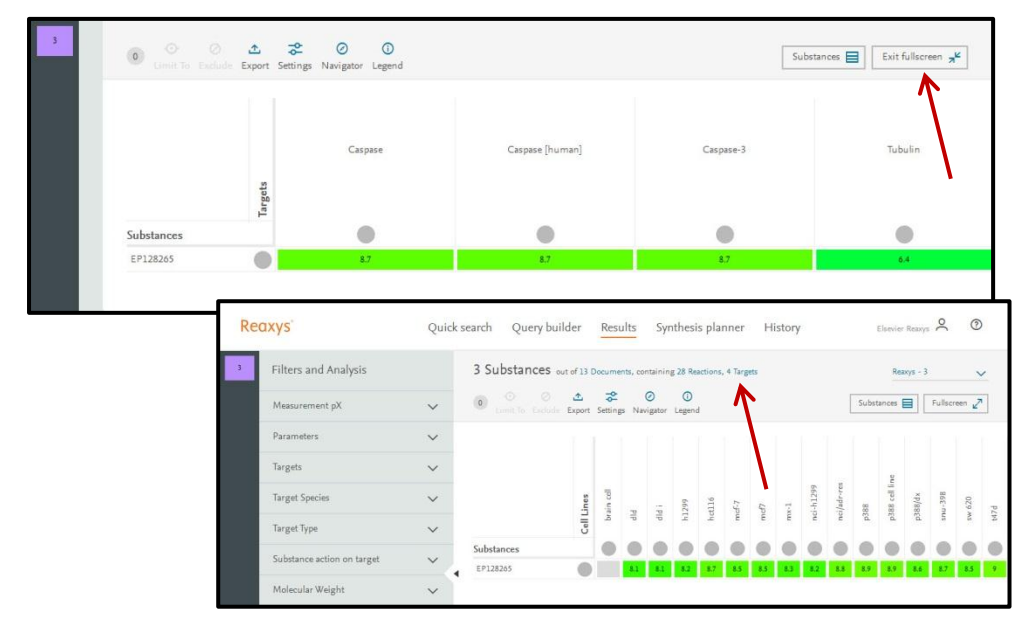

The Targets Results Page is displayed with details on each target.

| Filters and Analysis                |   | 4 T | argets out of 13 Documents, 3 Substances, 28 Reactions                                                                                                    |                                       | Reaxys - 4                 |
|-------------------------------------|---|-----|----------------------------------------------------------------------------------------------------|---------------------------------------|----------------------------|
| Targets                             | ~ |     | O     O     Exclude Export                                                                                                    |                                       | Target Details 🕈 🗸 🛛 Heatr |
| Target Species                      | ~ | _   |                                                                                                    |                                       |                            |
| Target Type                         | ~ | 1   | Caspase (human, Wild)                                                                                                    | Substances - 161 >                    | Most active substance:     |
| Measurement pX                      | ~ |     | Show target details 🗸                                                                                                    | Documents - 4 >                       | -la                        |
| Parameters                          | ~ |     |                                                                                                    |                                       | ne. If a                   |
| Substance action on target          | ~ |     |                                                                                                    |                                       | Coluda.                    |
| Document Type                       | ~ |     |                                                                                                    |                                       | EC50=1nM                   |
| Publication Year                    | ~ | _   |                                                                                                    |                                       | Mark and a shares          |
| Patent Assignee                     | ~ | 2   | Single protein<br>Caspase-3 (human, Wild)                                                                                                    | Substances - 125 >                    | most active substance:     |
|                                     |   |     | Synonyms: apopain, casp-3, casp3, cpp-32, cpp32, cysteine<br>protease cpp32, protein yama, sca-1, +1 more                                                                                   | Documents - 3 >                       | n Jon                      |
|                                     |   |     | Show target details $\checkmark$                                                                                                    |                                       | ne why has                 |
| Publication Year<br>Patent Assignee | ~ | 2   | Single protein<br><b>Caspase-3 (human, Wild)</b><br>Synonyms: apopain, casp-3, casp3, cpp-32, cp32, cysteine<br>protease cp32, protein yama, sca-1, <u>-1 more</u><br>Show target details ~ | Substances - 125 ><br>Documents - 3 > | Most active subs           |

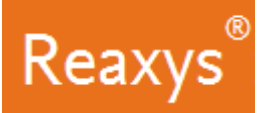

2. Click *Show target details* for the 2<sup>nd</sup> results.

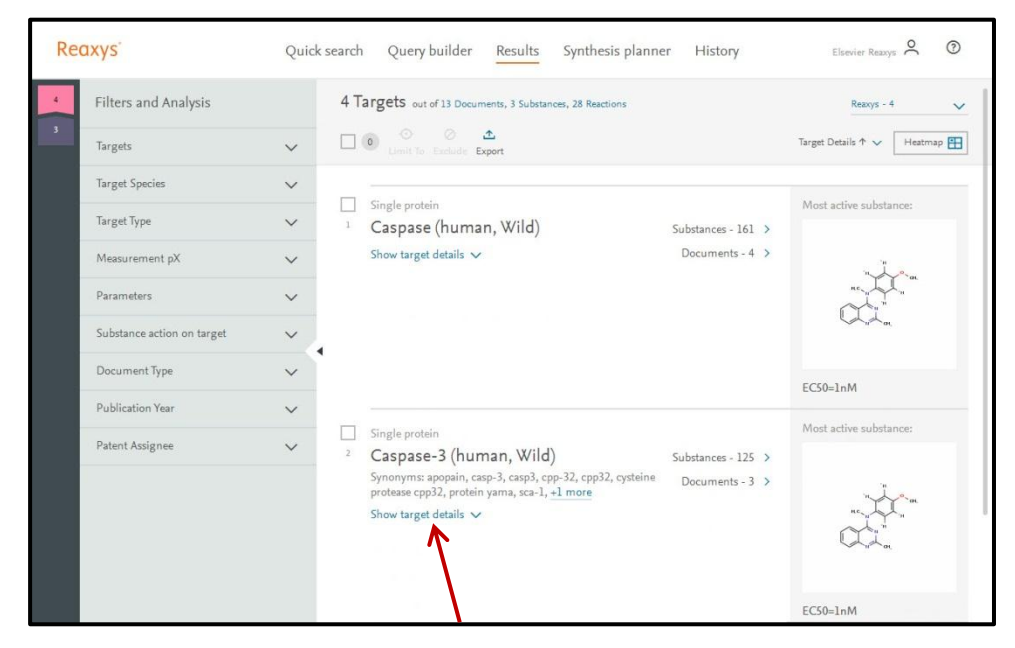

The Target details are displayed and include information on which *Bioassays* and/or *Cell lines* were used to generate the corresponding bioactivities on the Caspase-3 (human, Wild).

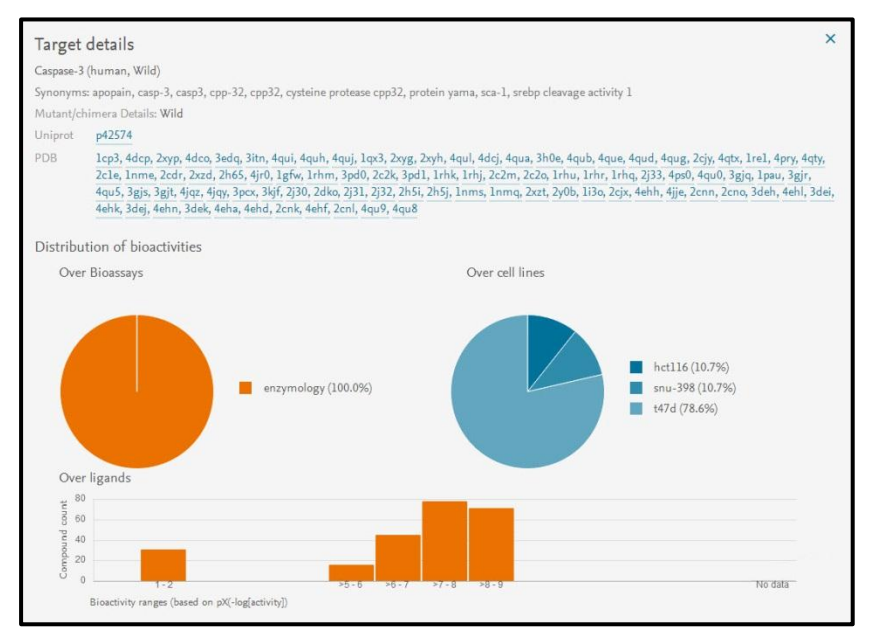